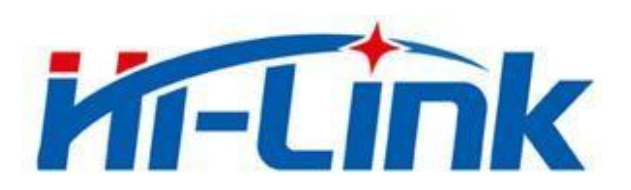

# 深圳市海凌科电子有限公司

# HLK-ZW800+W801 DEMO 用户手册

版本: V1.0 修订日期: 2022年4月26日

版权所有 © 深圳市海凌科电子有限公司

| 目 | 录 |  |
|---|---|--|
|   |   |  |

| 1. ; | 文档简介       | . 1 |
|------|------------|-----|
| 2. 1 | 模块通讯连接使用说明 | 1   |
| 3.   | 实操         | 2   |
| 3    | 3.1. 应用指令  | . 2 |
| 3    | 3.2. 操作说明  | . 3 |
| 4. 1 | 软件开发环境     | 4   |
| 附录   | ₹A 文档修订记录  | . 5 |

## HLK-ZW800+W801 深圳市海凌科电子有限公司

# 1. 文档简介

为方便客户直观的体验 HLK-ZW800 指纹模组,海凌科结合 HLK-W801-KIT 提供测试 DEMO,将模块通讯连接好后,即可通过串口指令实现指纹录入与识别功能。

# 2. 模块通讯连接使用说明

ZW800 指纹模组 V\_TOUCH、VCC、TX、RX、GND 分别连接 HLK-W801-KIT 的 3.3V、 3.3V、PB7、PB6、GND 接口引脚。

ZW800W801V\_TOUCH $\longleftrightarrow$ 3.3VTOUCHOUT $\longleftrightarrow$ 3.3VVCC $\longleftrightarrow$ 3.3VTX $\bigoplus$ PB7RX $\longleftrightarrow$ PB6GND $\longleftrightarrow$ GND

图 1 引脚连接

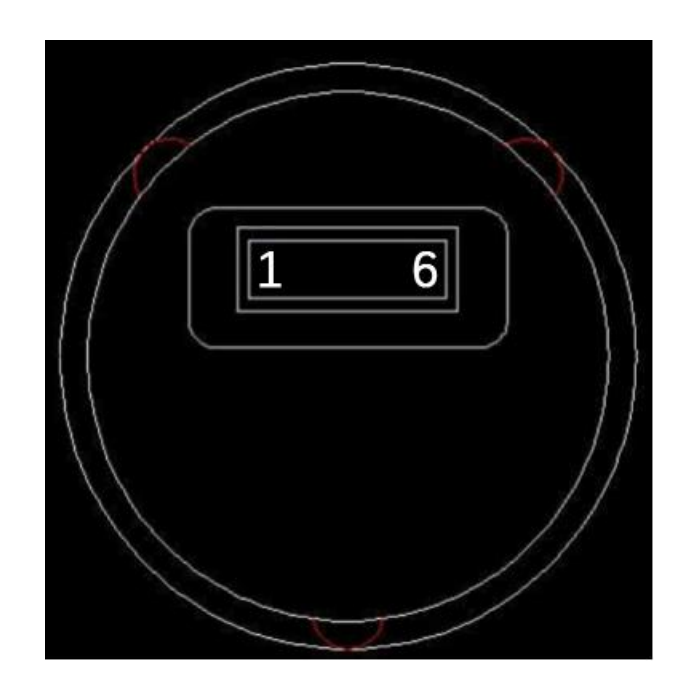

用户手册

#### 第1页共5页

#### 用户手册

# HLK-ZW800+W801 深圳市海凌科电子有限公司

| 1                    | 2                 | 3                | 4  | 5  | 6   |
|----------------------|-------------------|------------------|----|----|-----|
| V_TOUCH仅<br>支持3.3V电源 | тоисн <u>о</u> ит | VCC<br>仅支持3.3V电源 | ТХ | RX | GND |

#### 图 2 模组反面接口定义

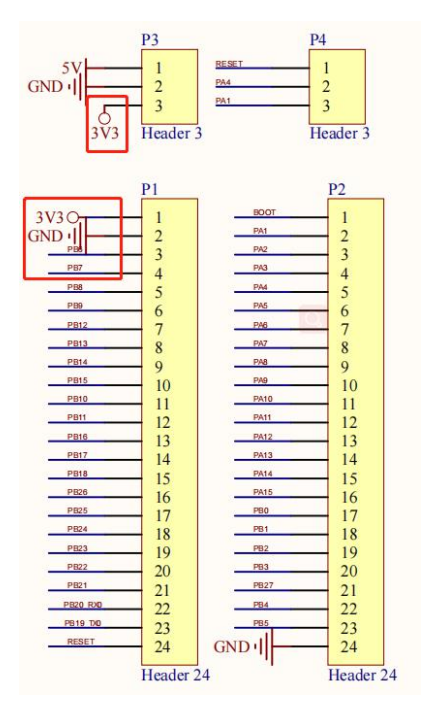

图 3 W801 排针

# 3. 实操

# 3.1. 应用指令

HLK-W801-KIT 上电后串口会有 LOG 打印信息,根据信息提示输入相应指令即可对 ZW800 指纹模块 进行操作:

#### 用户手册

## HLK-ZW800+W801 深圳市海凌科电子有限公司

[16:36:27.881]收<del>、</del>◆ user task Please enter the corresponding command: Fingerprint entry 1:LEZW\_1 Fingerprint entry 2:LEZW\_2 Fingerprint entry 3:LEZW\_3 Verify fingerprint 1:YZZW\_1 Verify fingerprint 2:YZZW\_2 Verify fingerprint 3:YZZW\_3 **清除窗口** 打开文件 发送文件 停止 **清发送区** 日 最前 日 English 保存参数 扩展 — 端口号 COM4 USB-SERIAL CH340 ▼ 〒 HEX显示 保存数据 □ 接收数据到文件 □ HEX发送 □ 定时发送: 5000 ms/次 □ 加回车换行 更多串口设置 🔽 加时间戳和分包显示, 超时时间: 20 ms 第1 字节 至 末尾 ▼ 加校验None -● 关闭串口 🕑 □ RTS □ DTR 波特率: 115200 • 为了更好地发展SSCOM软件 请您注册嘉立创F结尾客户 送 发 【升级到V5.13.1】★大资源MCU开发板9.9包邮 ★RT-Thread中国人的开源免费操作系统 ★新一代WiFi芯片兼容8266支持RT-Thread ★8KM远距离Wi www.daxia.com S:0 R:401 COM4 已打开 115200bps,8,1,None,None

图 4 上电串口提示

| 指令     | 说明    | 串口协议                                               |
|--------|-------|----------------------------------------------------|
| LRZW_1 | 录入指纹一 | EF 01 FF FF FF FF 01 00 08 31 00 01 04 00 0A 00 49 |
| LRZW_2 | 录入指纹二 | EF 01 FF FF FF FF 01 00 08 31 00 02 04 00 0A 00 4A |
| LRZW_3 | 录入指纹三 | EF 01 FF FF FF FF 01 00 08 31 00 03 04 00 0A 00 4B |
| YZZW_1 | 验证指纹一 | EF 01 FF FF FF FF 01 00 08 32 00 00 01 00 04 00 40 |
| YZZW_2 | 验证指纹二 | EF 01 FF FF FF FF 01 00 08 32 00 00 02 00 04 00 41 |
| YZZW_3 | 验证指纹三 | EF 01 FF FF FF FF 01 00 08 32 00 00 03 00 04 00 42 |

表 1 指令定义

#### 3.2. 操作说明

以录入指纹一为例,通过串口发送"LRZW\_1",提示收到"Start the first fingerprint entry"后开始第 一次指纹图像采集(每录一个指纹需要进行4次指纹图像采集,录入过程中要求手指离开才进入下一次指 纹图像采集),第一次采集成功后松开手指,提示收到"The first entry was successful, please enter the second "后开始第二次指纹图像采集,等到第四次采集成功会提示"Fingerprint 1 entered successfully!"

# HLK-ZW800+W801 深圳市海凌科电子有限公司

用户手册

| 🎎 SSCOM V5.13.1 串口/网络数据调读                                                                            | 【器,作者:大虾丁丁,2618058@qq.com. QQ群: 52502449(最新版本) | ( <u>211)</u>     |            | ×                  |
|----------------------------------------------------------------------------------------------------|------------------------------------------------|-------------------|------------|--------------------|
| 通讯端口 串口设置 显示 发送 多                                                                                    | 字符串小工具帮助联系作者大虾论坛                               |                   |            |                    |
| [17:49:46.470]发→◇LRZW_1□<br>[17:49:46.474]收←◆command : LRZW_1<br>\OStart the first fingerprint entry |                                                |                   |            | ^                  |
| [17:49:50.308]收←◆The first entry                                                                     | was successful, please enter the second        |                   |            |                    |
| [17:49:52.136]收+◆The second entry                                                                    | was successful, please enter the three         |                   |            |                    |
| [17:49:53.878]收←◆The three entry                                                                     | was successful, please enter the fourth        |                   |            |                    |
| [17:49:54.864]收←◆Fingerprint 1 er                                                                    | tered successfully!                            |                   |            |                    |
|                                                                                                    |                                                |                   |            | $\sim$             |
| <b>清除窗口</b> 打开文件                                                                                     |                                                | English <u>保存</u> | ₽参数 ┃ 扩    | 展一                 |
| 端口号 COM11 USB-SERIAL CH340 🖉                                                                         | □ [ HEX显示保存数据 ] [ 接收数据到文件 ] [ HEX发送 [ 定时发送:    | 5000 ms/次         | 厂 加回车      | E换行 <mark>,</mark> |
| ● 关闭串口 C 更多串口设置                                                                                      | ✓ 加时间戳和分包显示, 超时时间: 20 ms 第1 字节 至 末尾 ▼ 加        | 交验 None           | •          |                    |
| □ RTS □ DTR 波特率: 115200 -                                                                            | LRZW_1                                         |                   |            | ^                  |
| 为了更好地发展SSCOM软件<br>请您注册嘉立创时结尾客户                                                                       |                                                |                   |            | \$                 |
| 【升级到V5.13.1】★大资源MCU开发板9                                                                              | 9包邮 ★RT-Thread中国人的开源免费操作系统 ★新一代WiFi芯片兼容820     | 66支持RT-Three      | ad ★ 8KMjž | 元距离Wi              |
| www.daxia.com S:6 R:262                                                                              | COM11 已打开 115200bps,8,1,None,None              |                   |            | //                 |

图 5 录入指纹一

同理,验证指纹一,通过串口发送"YZZW\_1",验证成功提示"Fingerprint 1 verification succeeded",失败则提示"Fingerprint 1 verification failed, Please verify again"需重新发送指令验证。

| 1 SSCOM V5.13.1 串口/网络数据调试                                                                                 | 器,作者:大虾丁丁,2618058@qq.com. QQ群: 52502449(最新版本)     | 9 <u>220</u> 9 |          |
|----------------------------------------------------------------------------------------------------|---------------------------------------------------|----------------|----------|
| 通讯端口 串口设置 显示 发送 多字                                                                                        | 符串 小工具 帮助 联系作者 大虾论坛                               |                |          |
| [18:09:52.137]发→◇YZZW_1口<br>[18:09:52.141]收←◆command : YZZW_1<br>\0<br>[18:09:54.001]收←◆Fingerprint 1 ver | fication succeeded                                |                | ^        |
| [18:09:56.258]发→◇YZZW_1□<br>[18:09:56.262]收←◆command : YZZW_1<br>\0<br>[18:10:00.023]收←◆Fingerprint 1 ver | fication failed, Flease verify again              |                |          |
| <b>清除窗口</b> 打开文件                                                                                          |                                                   | 保存参            | 数 扩展 一   |
| 端口号 COM11 USB-SERIAL CH340 💽                                                                              | □ HEX显示 保存数据   □ 接收数据到文件   □ HEX发送 □ 定时发送: 5000 。 | ns/次 厂         | 加回车换行    |
| ● 关闭串口 C 更多串口设置                                                                                           | ✓ 加时间戳和分包显示, 超时时间: 20 ms 第1 字节 至 末尾 ▼ 加校验None     | •              | •        |
| □ RTS □ DTR 波特率: 115200 -                                                                                 | YZZW_1                                            |                | ^        |
| 为了更好地发展SSCOM软件<br>请您注册嘉立创P结尾客户                                                                            |                                                   |                | ~        |
| 【升级到V5.13.1】★大资源MCU开发板9.9                                                                                 | 包邮 ★RT-Thread中国人的开源免费操作系统 ★新一代WiFi芯片兼容8266支持RT    | -Thread        | ★8KM远距离W |
| www.daxia.com S:12 R:132                                                                                  | COM11 已打开 115200bps,8,1,None,None                 |                |          |

图 6 验证指纹一

# 4. 软件开发环境

DEMO 使用 Windows 开发环境,采用 CDK 开发工具,登录<u>平头哥芯片开放社区</u>,进入栏目"技术部 落->资源下载->工具->CDK 集成开发环境",下载最新版本的剑池 CDK 集成开发环境安装包。

#### 第4页共5页

# 附录 A 文档修订记录

| 版本号  | 修订范围  | 日期         |
|------|-------|------------|
| V1.0 | 初始版本。 | 2022年4月26日 |
|      |       |            |
|      |       |            |
|      |       |            |

#### 第5页共5页